# **Inline Editing Details Fields**

#### Security Note

You need Edit object security permission for an event, location, or organization to be able to edit it. In addition, if your user does not have permission to view Contacts (**Basic: 9.0** *View Contacts*), the default scheduler or some object contacts may not be accessible. If you're unable to edit a field you think should be available to you, contact your 25Live administrator.

You can inline edit details from any of the following object views:

- Event Details view
- Location Details view
- Resource Details view
- Organization Details view
- Contact Details view

Many details can be quickly edited inline from the details view, including text-based fields, image fields, and more.

#### In This Article:

- Activating Edit Mode
- Types of Inline Editing Fields
  - Formal Names of Objects
  - Text-Based Fields
  - Editing Large Text Fields
  - Image URL Fields
  - Dropdown Menu Fields
  - Attached Files
  - Multiple Selections (such as Categories)
  - Toggled, Date-Based, Text, and Select Fields
  - Custom Attribute with Discrete Dropdown Options
  - Image: Requirements with quantity fields can be inline edited.
  - Relationship Fields
  - Animation: There are a few simple steps to add relationships to a resource.
  - Notification Policy
- To Add or Edit an Image From Event Details
- How To Configure a Location For Express Scheduling

#### Copyright CollegeNET, Page 1

This content is intended only for licenced CollegeNET Series25 customers. Unauthorized use is prohibited.

## Activating Edit Mode

| ARTS 1<br>Davis Arts Ce    | 101 🕑 🕯 | ☆<br>sic Practice Room |                         |                 |                          |                          |    |                 |
|----------------------------|---------|------------------------|-------------------------|-----------------|--------------------------|--------------------------|----|-----------------|
| Details                    | List    | Availability (Daily)   | Availability (Weekly)   | Calendar        | Audit Trail              |                          | Mo | ∽<br>re Actions |
| Edit Mode<br>Off <b>On</b> | )       |                        |                         |                 | Always Share             | A View and Edit Security | G  | (?) Help        |
|                            |         | Ima                    | age: Details views feat | ture a toggle a | to allow inline editing. |                          |    |                 |

Use the **Edit Mode** toggle at the top of any event, location, resource, or organization details view to turn on or off the ability to edit fields inline. When the toggle is on, edit icons appear next to many fields. Turn the toggle off to protect fields from accidental edits.

## Types of Inline Editing Fields

### Formal Names of Objects

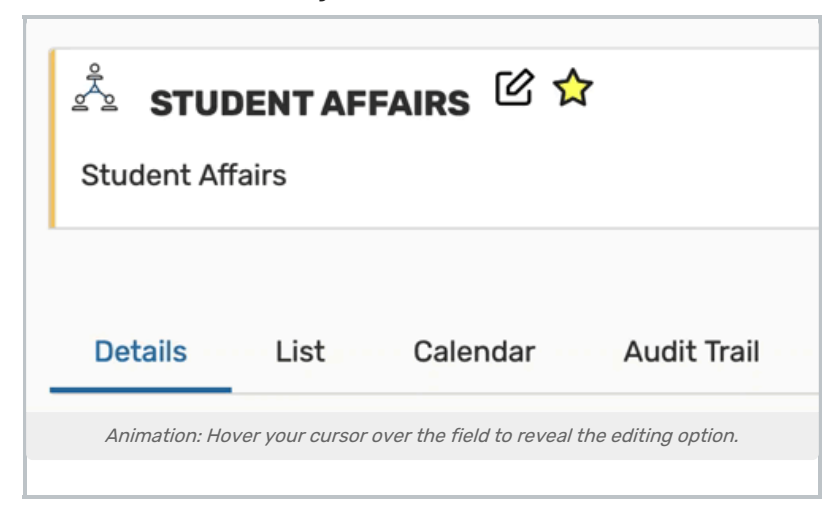

The formal name field for locations, resources, organizations, or contacts can be edited by hovering your cursor over the name to reveal the editing icon (

### **Text-Based Fields**

CollegeNET Series25 Help and Customer Resources

| General      |                            | ^ |
|--------------|----------------------------|---|
| Event Name:  | Spring Regional Conference | C |
| Event Title: |                            | C |
| Event Type:  | Conference                 | ~ |

For text-based fields, use the edit icon 🖄 to enter the editing mode, make changes, then use the **Save** button. The **Cancel** button is available to exit editing mode without saving changes.

| Administrative Address   |   |
|--------------------------|---|
| 123 Street Ave.          | 仑 |
| Portland , OR 97205 U.S. | _ |
| p: 555-555-1111          |   |
| Billing Address          |   |
| Street Address           |   |
| 805 SW Broadway, Suite 1 |   |
| City                     |   |
| Portland                 |   |
| State / Province         |   |
| OR                       |   |
| Zip                      |   |
| 97205                    |   |
| Country                  |   |
| U.S.                     |   |
| Phone                    |   |
| 503-555-2222             |   |
| Fax                      |   |
| 503-555-3333             |   |
| Save Cancel              |   |
|                          |   |

The same edit icon  ${\ensuremath{ \ensuremath{ \ensurema$ 

## Editing Large Text Fields

| Comments:         |                                              |
|-------------------|----------------------------------------------|
|                   |                                              |
|                   |                                              |
|                   |                                              |
|                   |                                              |
|                   |                                              |
|                   |                                              |
|                   |                                              |
|                   | Cancel Save                                  |
| Image: Plain text | t comment fields are found in event details. |
|                   |                                              |

Some comment fields are large text fields and can only display plain text, such as those used in event details.

| File | Inse       | rt Ta | able | View | Format | Tools |
|------|------------|-------|------|------|--------|-------|
| <∽   | $\diamond$ | В     | Ι    | Ū    | •••    |       |
| 1    |            |       |      |      |        |       |
|      |            |       |      |      |        |       |
|      |            |       |      |      |        |       |
|      |            |       |      |      |        |       |
| Ca   | ncel       | Sav   | e    |      |        |       |

Some comment fields use rich text editors for inline editing that can render styles, images, and some HTML (such as links or embedded elements). Examples of uses include adding emphasis to text, images of resources, or 360-degree views of locations. Look for the rich text menus and controls to tell if the field accepts styled elements.

## Image URL Fields

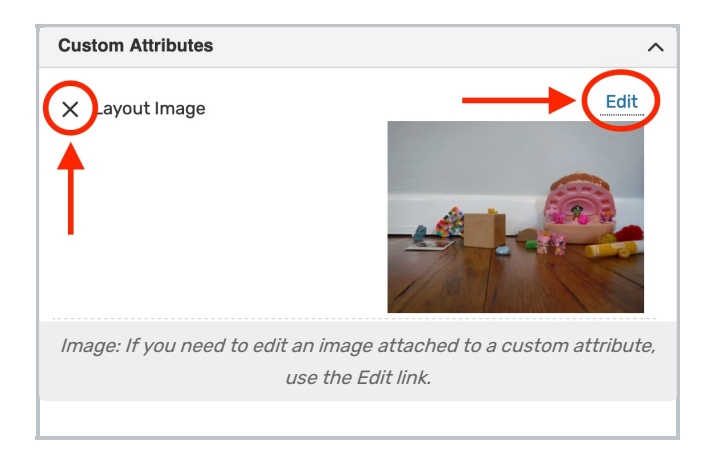

Image attached to custom attribute can be edited inline by using the **Edit** link above the image. You can then enter the URL of a hosted image.

Remove the image with the X link above-left of the image or a Remove link.

## Dropdown Menu Fields

To edit any fields in Details views displayed as a drop-down menu, simply tap or click on the menu then scroll to select a choice. Some fields, such as **Event Type**, contact roles such as the **Scheduler** and **Requestor**, and **Organization** use a search field to make selecting your choice easier.

| Scheduler:      | Mozart, Wolfgang 🖕                                       | ~     |
|-----------------|----------------------------------------------------------|-------|
| Requestor:      | Dickinson, Emily 🖧                                       | ~     |
|                 | Q Search contacts                                        |       |
|                 | Dickinson, Emily (dickinson@yourschool.edu)              | *     |
|                 | Mozart, Wolfgang (mozart@yourschool.edu)                 | \$    |
| Image: Some fie | elds use a dropdown search field to allow in<br>editing. | nline |
|                 |                                                          |       |

Changes will be saved immediately upon closing the menu.

### **Attached Files**

| Attached Files:                | 🗙 🗋 EventFlyer.pdf                   |
|--------------------------------|--------------------------------------|
| Choose File No file chosen     |                                      |
| Image: You can add or remove a | ttached files from the details view. |
|                                |                                      |

To remove listed attached files, use the X icon. However, be aware that removing files is an immediate and irreversible action. Use the **Choose File** button to attach additional files to the event.

## Multiple Selections (such as Categories)

Use the Add link in the Event Categories section to reveal a category list with checkboxes. Select as many as are

#### Copyright CollegeNET, Page 6

This content is intended only for licenced CollegeNET Series25 customers. Unauthorized use is prohibited.

needed then use the **Done** button to save your changes.

## Toggled, Date-Based, Text, and Select Fields

Many fields have toggle or date controls, such as Custom Attributes.

| ×            | Paid in Full                                        | No 😱 Yes                              |
|--------------|-----------------------------------------------------|---------------------------------------|
| ×            | Payment Received                                    | No 🕥 Yes                              |
| ×            | Rain Location                                       | Search spaces ~                       |
| ×            | Registration Form                                   | Ľ                                     |
| ×            | Special Needs                                       | \$                                    |
| ×            | Web Site                                            | Ľ                                     |
| X            | Will alcohol be served?                             | No 🕐 Yes                              |
| ×            | Will outside food be brought in?                    | No 🕐 Yes                              |
| 1 <i>nin</i> | nation: Use the Yes/No toggles to edit va<br>dates. | lues, and use the date picker to char |

Fields with a yes/no choice can be set on or off using the sliding toggle. When adding a new custom attribute, you must set the toggle before the attribute is saved as added. Simply tap or click on a date to select a new date. Type values into text fields. Select from dropdown lists. Changes will be saved immediately.

### Custom Attribute with Discrete Dropdown Options

| Custom Attributes                                | ,                           |
|--------------------------------------------------|-----------------------------|
| X Alcohol Application Approved                   | No Yes                      |
| X Cancel if Bad Weather                          | No Yes                      |
| × Contract Required                              | No Yes                      |
| X Equipment - Outside Rental                     | Zamboni Machine<br>Ball Pit |
| Image: Attributes with discrete dropa<br>edited. | lown options can be inline  |
|                                                  |                             |

Administrators can define discrete dropdown options for user-defined event custom attributes of the text type in

#### Copyright CollegeNET, Page 7

This content is intended only for licenced CollegeNET Series25 customers. Unauthorized use is prohibited.

System Settings. To change options, choose from the list. Changes will be saved immediately. Quantity Field

| Event Info      |                                                           |  |  |  |  |
|-----------------|-----------------------------------------------------------|--|--|--|--|
| Requirements:   | Add a Requirement                                         |  |  |  |  |
|                 | ★ Will you need security staff?<br>Comment Quantity ☑ □ ☑ |  |  |  |  |
| Image: Requirer | ments with quantity fields can be inline edited.          |  |  |  |  |
|                 |                                                           |  |  |  |  |

Quantity fields give the option to type a numerical value or use the up and down arrow buttons to increase or decrease the value.

### **Relationship Fields**

| Related Resources                                                           |
|-----------------------------------------------------------------------------|
| Select a relationship ~                                                     |
| w.                                                                          |
|                                                                             |
|                                                                             |
|                                                                             |
|                                                                             |
| Animation: There are a few simple steps to add relationships to a resource. |
|                                                                             |

Locations and resources can have defined relationships to other locations and resources, which can be added through inline editing in details views.

CollegeNET Series25 Help and Customer Resources

|             | relationship                            | ~                                       |
|-------------|-----------------------------------------|-----------------------------------------|
| subdivision | n of                                    |                                         |
| close to    |                                         | ~                                       |
| blocked by  | ,                                       |                                         |
| also assigr | ı                                       |                                         |
| divides int | o                                       | `                                       |
|             | Also Assign<br>Search spi<br>Q Search s | spaces                                  |
|             |                                         | Related Spaces 3. Save With Done Button |
|             |                                         | Also Assign<br>MSC 100 ×                |
|             |                                         |                                         |

Use the **Add Relationship** button to start. Select the relationship type, then search to find the related item. Save your choices with the **Done** button. To remove a relationship, use the **X** next to the related object.

## **Notification Policy**

Locations, organizations, and resources can set <u>notification policy</u>, which generates tasks for specific users when those objects are added to an event.

To configure notification policy, select the following before clicking Save:

- 1. The Approval Type
- 2. The deadline for approval
- 3. The user(s) who will receive the notification tasks
- 4. The notification style for each user

For more information on these options, see Notification Policy in 25Live.

| Notification Policy           |                                  |
|-------------------------------|----------------------------------|
| Approval Type                 |                                  |
| By at least one               | •                                |
| Approval required withir      | 1:                               |
| Days <b>O</b> Hours           | 0 Minutes 0                      |
| (of event creation date)      |                                  |
| × Hilmeyer, Sophie            | Notify only                      |
|                               |                                  |
| Add contact:                  |                                  |
| Select a Contact              | ~                                |
| Save Cancel                   |                                  |
| nade: Select details and cliv | ck "Sava" to configure potifica: |
| lage. Select details and che  | nolicy                           |
| r                             |                                  |

## To Add or Edit an Image From Event Details

1. Go to the Event Details View for Your Event

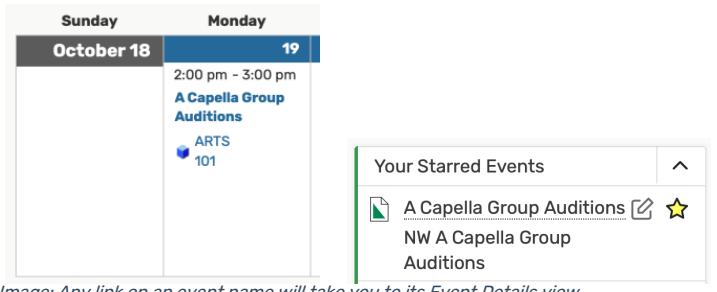

Image: Any link on an event name will take you to its Event Details view.

The name of each event in 25Live is a link you can use to view its details.

#### 2. Find the Custom Attributes Section

You can expand or collapse each section in the **Details** view using the  $\land$  icon in the heading bar.

#### 3. Add or Edit the Desired Image Custom Attribute

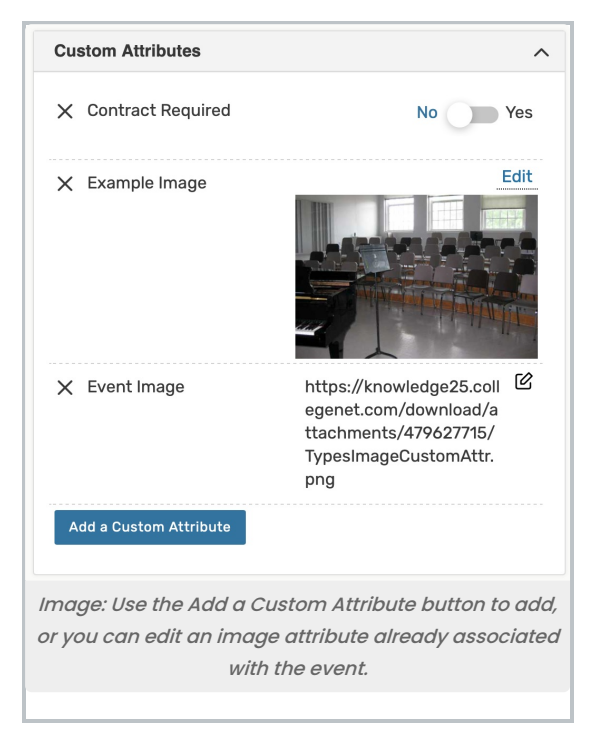

If you need to add a new image, use the Add a Custom Attribute button.

If you are editing an image attribute already associated with the event, find it in the **Custom Attributes** section.

*If adding or editing an image file reference*, 25Live's inline editing will save your changes when you click away from the URL field.

If adding or editing an image file, use the Upload button after choosing or uploading an image.

#### Editing Custom Attribute Images

If your institution utilizes Publisher calendars, please note that when updating an image in a custom attribute you will need to also update the filename. If the existing and new filenames are the same, Publisher will not detect a change and your calendar image will not be updated.

## How To Configure a Location For Express Scheduling

The location details view provides an inline editable capability to configure a location to be used with Express Scheduling.

| Express                                                | ^             |
|--------------------------------------------------------|---------------|
| Default Event Type:                                    |               |
| Select an item                                         | ~             |
| Maximum Event Duration:                                | Ľ             |
| Image: The Express block with configuration options se | out any<br>t. |
|                                                        |               |

- Scroll down to find the Express block in the location details view.
- Select a **Default Event Type** to be applied to this location for new express events.
- Use the 🖄 edit icon to set the Maximum Event Duration allowed for express events in this location.

| Express                                               | ^ |
|-------------------------------------------------------|---|
| Default Event Type:                                   |   |
| Practice 🖓                                            | ~ |
| Maximum Event Duration:                               |   |
| 2 Hrs                                                 | C |
| Save Disable                                          |   |
| Image: An example Express block with the options set. |   |
|                                                       |   |

Express Scheduling does not bypass <u>Object Security</u> or <u>Assignment Policy</u>. Users reserving a location using Express Scheduling must have object security permission to see and assign the location, and the Assignment Policy for the location must be set to Assign/Unassign or higher. You may want to adjust the location security settings.